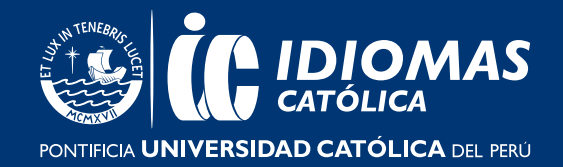

## ¿COMO ACTIVO EL ACCESS CODE?

Una vez que hayas iniciado sesión, verás el panel. Haz clic en el botón "agregar producto nuevo" o en el enlace "agregar un nuevo producto".

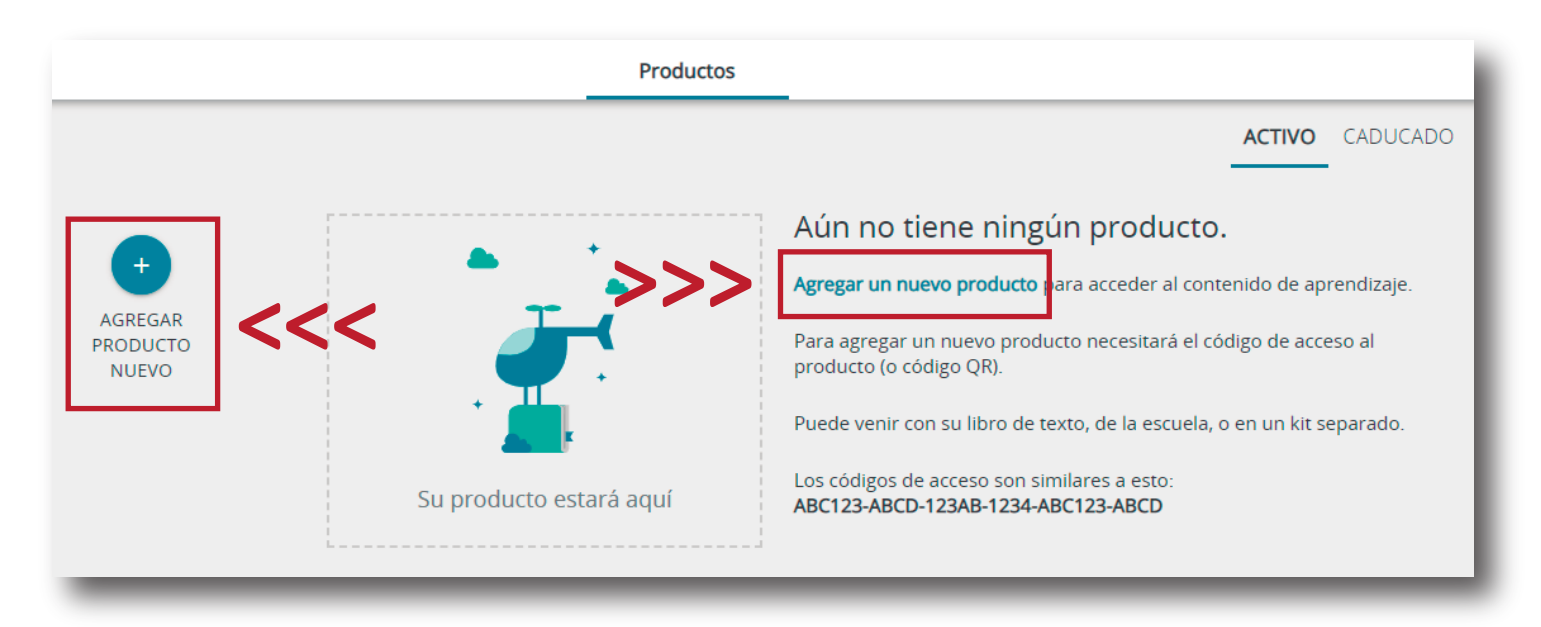

В

Α

Ingresa el **access code** (el cual se encuentra en la contraportada del libro "Poptrópica") y haz clic en el botón "Activar"

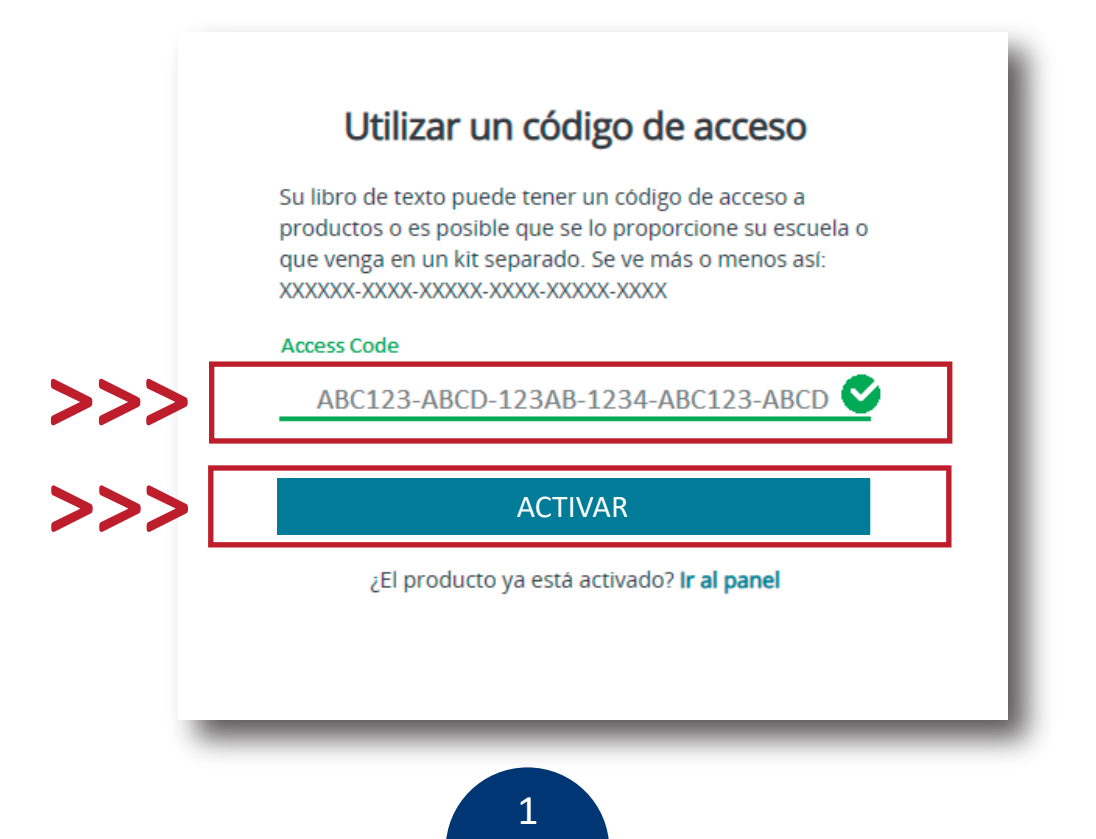

## ÁREA DE COMUNICACIÓN E IMAGEN

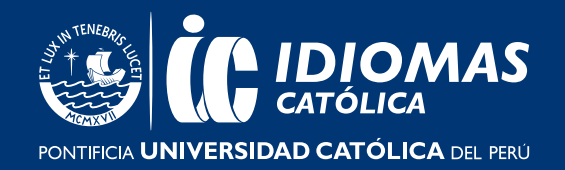

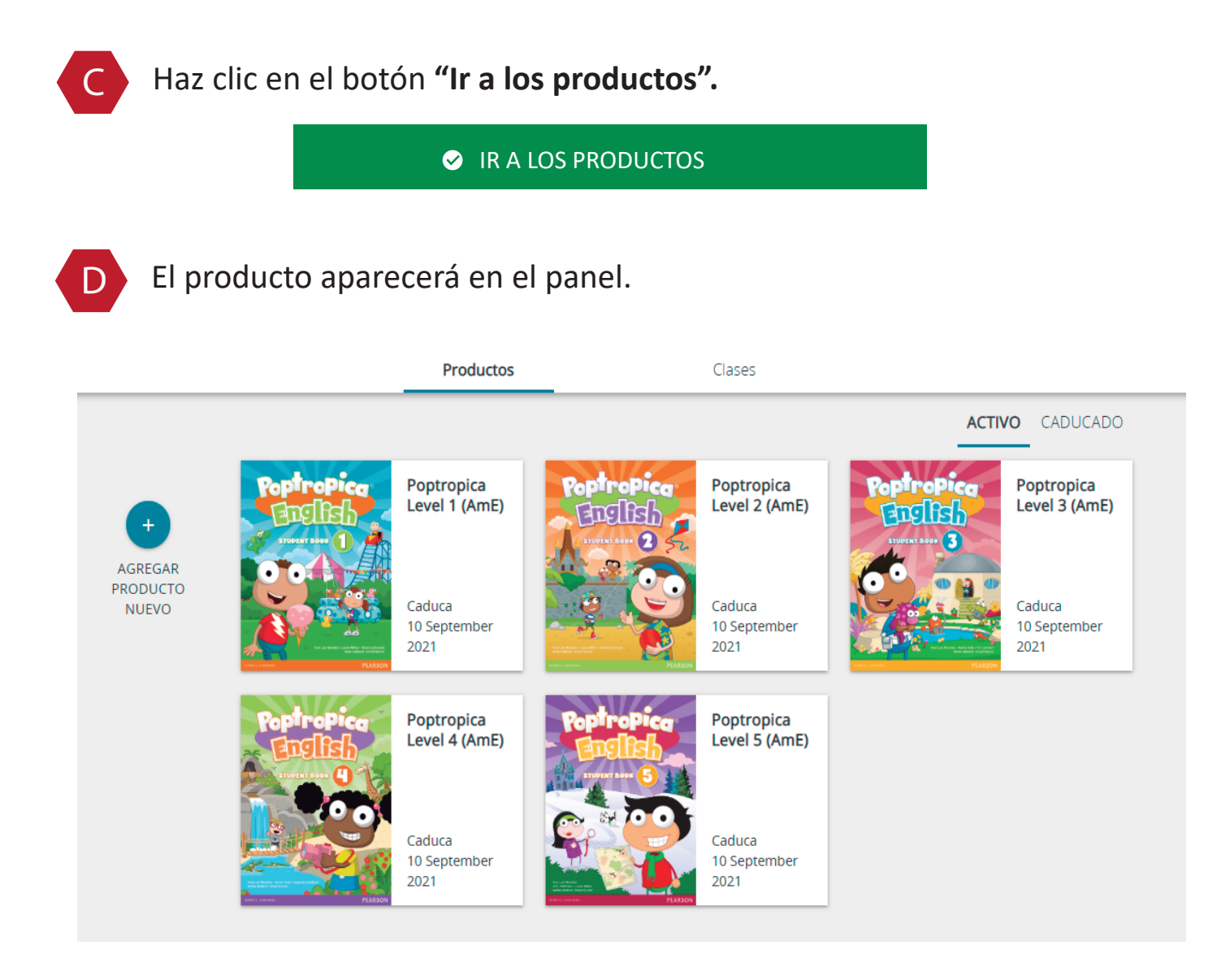

Finalmente, usted podrá verificar la vigencia del producto activado a continuación:

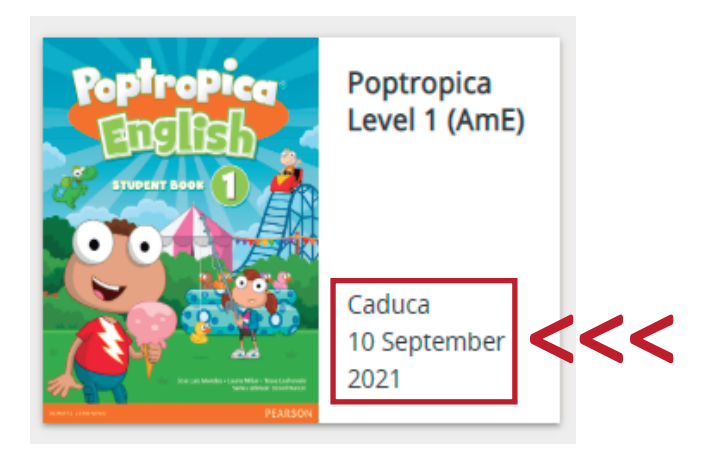

## ÁREA DE COMUNICACIÓN E IMAGEN

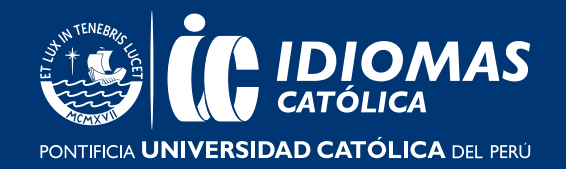

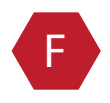

Ahora que ya activaste el access code, deberás dirigirte al siguiente enlace y seguir el paso 3 para **unirte a una clase.** 

**DIRIGETE AL PASO 3**